## **AKSES KE GEMS SELEPAS 03 DISEMBER 2016**

Yang Mulia Pengguna-Pengguna yang Dihormati, sebarang gangguan semasa mengakses GEMS, pengguna adalah dinasihatkan untuk mengikuti langkah-langkah seperti dibawah:

| Web<br>Browser       | Lampiran Dipaparkan                                                                                                    | Jalan Penyelesaian<br>Sementara                                                                                                    |
|----------------------|----------------------------------------------------------------------------------------------------|----------------------------------------------------------------------------------------------------|
| Google<br>Chrome     | Exect state of the second state of the second state of the se | a) Tekan <b>Advanced</b><br>b) Tekan <u>Proceed to</u><br><u>www.gems.gov.bn</u><br><u>(unsafe)</u>                                                                                                    |
| Internet<br>Explorer | <ul> <li>There is a problem with this website's security certificate.</li> <li>The security certificate presented by this website has expired or is not yet valid.</li> <li>Security certificate problems may indicate an attempt to fool you or intercept any data you send to the sinner.</li> <li>We recommend that you close this webpage and do not continue to this website.</li> <li>Clock here to dose this webpage.</li> <li>Continue to this webpage.</li> <li>More information</li> </ul>                                                                                                    | a) Tekan <i>Continue to<br/>This website (not<br/>recommended)</i>                                                                                                    |
| FireFox              | This Connection is Untrusted         We have sided finitiat to connect security to www.gens.gov.kec4400, but we can't confirm that your contexts in security.         What Should I Do?         My oursally, when you to to be site without problems, this were could mean that someone is trying to prove the start, and you should'n't contexts.         Out the out of the site         I Cathine out of the site         I Cathine out of the site         I Understand the Risks                                                                                                    | <ul> <li>a) Tekan <i>I Understand</i><br/><i>the Risks</i></li> <li>b) Tekan <i>Add</i><br/><i>Exception</i> Button</li> <li>c) Kotak Dialog<br/>akan dipaparkan, lalu<br/>tekan <i>Confirm</i><br/><i>Security Exception</i></li> </ul> |

| Web<br>Browser                      | Lampiran Dipaparkan                                                                                                    | Jalan Penyelesaian<br>Sementara                                                    |
|-------------------------------------|----------------------------------------------------------------------------------------------------|------------------------------------------------------------------------------------|
| Internet<br>via<br>Android<br>Phone | ← → A www.gems.gr × III ↓                                                                                                    | a) Tekan <b>Proceed</b><br><b>Anyway</b>                                           |
| Internet<br>Via IPhone<br>(Safari)  | Gems.gov.bn     C  ERROR  The requested URL could not be retrieved  While trying to retrieve the URL: https://www.gems.gov.bn:4430/.  The following error was encountered:  • This page is not accessible from the Internet. Repeated attempts to access this page will be reported to the GEMS team.  Access to this page has been prevented.  Please do not use your existing GEMS bookmarks & ensure your URL contains "EXTERNAL_SELFSERVICE".  Click HERE to go to the correct page.  Generated Wed, 16 Dec 2015 02:42:03 GMT by www.gems.gov.bn (squid) | a) Tekan <b>HERE</b> pada<br><i>Click HERE to go to the</i><br><i>correct page</i> |

## ACCESS TO GEMS AFTER 03 DECEMBER 2016

Dear Valued Users, for any disruptions encountered during GEMS Login Page access, please follow the bypass steps provided below:

| Web<br>Browser       | Displayed error                                                                                                    | Temporary Solution                                                                                                    |
|----------------------|----------------------------------------------------------------------------------------------------|----------------------------------------------------------------------------------------------------|
| Google<br>Chrome     | Extension     Account of details of possible resources to Google Intercention                                                                                                    | a) Click <b>Advanced</b><br>b) Click <u>Proceed to</u><br><u>www.gems.gov.bn</u><br><u>(unsafe)</u>                                                                        |
| Internet<br>Explorer | <ul> <li>Where is a problem with this website's security certificate.</li> <li>The security certificate presented by this website has expired or is not yet valid.</li> <li>Security certificate problems may indicate an attempt to fool you or intercept any data you send to the server.</li> <li>We recommend that you close this webpage and do not continue to this website.</li> <li>Click here to dose this webpage.</li> <li>Continue to this webpage.</li> <li>More information</li> </ul>                | a) Click <b>Continue to This</b><br>website (not<br>recommended)                                                                                                    |
| FireFox              | <ul> <li>This Connection is Untrusted</li> <li>This connection is Untrusted</li> <li>The connection is unnection is servery to www.gens.gov.ber430, but we can't confirm that your connection is recurs; the will present trusted identification to prove that you are going to the night place. However, this server could mean that someone is trying to impresent the start, and you shouldn't continue.</li> <li>Out number out of hereit</li> <li>Technical Details</li> <li>I Understand the Risks</li> </ul> | <ul> <li>a) Click I Understand<br/>the Risks</li> <li>b) Click Add<br/>Exception Button</li> <li>c) On the pop-up box,<br/>Click Confirm<br/>Security Exception</li> </ul> |

| Web<br>Browser                        | Displayed error                                                                                                    | Temporary Solution                                                          |
|---------------------------------------|----------------------------------------------------------------------------------------------------|-----------------------------------------------------------------------------|
| Internet<br>via<br>Android<br>Phone   | ← → A www.gems.g. ★ In ★                                                                                                    | a) Click <b>Proceed</b><br>Anyway                                           |
| Internet<br>Via<br>IPhone<br>(Safari) | Gems.gov.bn     C  ERROR  The requested URL could not be retrieved  While trying to retrieve the URL: https://www.gems.gov.bn:4430/.  The following error was encountered:  • this page is not accessible from the Internet. Repeated attempts to access this page will be reported to the GEMS team.  Access to this page has been prevented.  Hease do not use your existing GEMS bookmarks & ensure your URL contains "ETERNAL_SELFSERVICE".  Click HERE to go to the correct page.  Generated Wed, 16 Dec 2015 02:42:03 GMT by www.gems.gov.bn (squid) | a) Click <b>HERE</b> pada <i>Click</i><br>HERE to go to the<br>correct page |